## YouTestMe

Import Users From AGILE

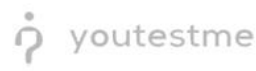

## **Table of Contents**

| 1  | Intro | oduction3               |
|----|-------|-------------------------|
| 1. | 1     | Import Users From AGILE |

## **1** Introduction

This document's purpose is to explain how to import users from AGILE to YouTestMe GetCertified.

## 2 Import Users From AGILE

To load the users using a predefined AGILE Excel template, follow the next steps:

- 1. Download an excel template for loading users:
  - a. Go to Users/Manage users page
  - b. Click on the button "Load users," and the popup window will show up
  - c. From the drop-down menu, select "AGILE"
  - d. Click on the linked text "Excel template," and then the template will be downloaded to your computer

| ft |                   |                            |                         | Users 🚽 Tests                                                                                                    | 👻 Surveys 👻 Training course                                    | s Reports <del>v</del> System <del>v</del> | Help 👻  |          | ۹          |   |
|----|-------------------|----------------------------|-------------------------|----------------------------------------------------------------------------------------------------|----------------------------------------------------------------|--------------------------------------------|---------|----------|------------|---|
|    |                   |                            |                         |                                                                                                    |                                                                |                                            |         |          |            |   |
|    | Manage use        | ers                        |                         |                                                                                                    |                                                                |                                            |         |          | ?          |   |
|    | List of all usors | Users created by ma        | ation requests          |                                                                                                    |                                                                |                                            |         |          |            |   |
|    | List of all users | Users created by me Regist | ation requests create i | iew usei                                                                                                    |                                                                |                                            |         |          |            |   |
|    | Load users        |                            |                         |                                                                                                    |                                                                |                                            |         |          |            |   |
|    |                   | Username                   | • Fir                   | st name ¢                                                                                                    | Last name                                                      | •                                          | Email 0 | Role \$  | Status ≎   | ł |
|    | Search            |                            | P Search                | Load users                                                                                                    |                                                                | arch                                       | Q       | Search O | Select one | * |
|    |                   | aaliyah.bishop             | Aaliyah                 | YouTestMe batch loader fe<br>huge number of user accou                                                                                                    | ature enables users (with proper privile<br>unts very quickly. | jes) to create a reply@youtestme           | e.com   | Student  | Active     |   |
|    |                   | aaliyah.brookes            | Aaliyah                 | All you need to do is fill out our predefined <u>ixcel remplate</u> and upload it.     reply@youtestme.com     Detailed instructions that explain this procedure can be downloaded here |                                                                |                                            |         |          | Active     |   |
|    |                   | aaliyah.brown              | Aaliyah                 | Send email to newly created users reply@youtestme.com                                                                                                    |                                                                |                                            |         | Student  | Active     |   |
|    |                   | aaliyah.burns              | Aaliyah                 | Select excel template*:<br>Choose File No file choser                                                                                                    | AGILE                                                          | ▼ reply@youtestme                          | e.com   | Student  | Active     |   |
|    |                   | aaliyah butcher            | Aaliyah                 |                                                                                                    | Confirm                                                        | reply@youtestme                            | e.com   | Student  | Active     |   |
|    |                   | saliyah.chamberlain        | Aaliyah                 |                                                                                                    | Chamberlain                                                    | noreply@youtestme                          | e.com   | Student  | Active     |   |
|    |                   | aaliyah.clayton            | Aaliyah                 |                                                                                                    | Clayton                                                        | noreply@youtestme                          | e.com   | Student  | Active     |   |
|    |                   | aaliyah.coates             | Aaliyah                 |                                                                                                    | Coates                                                         | noreply@youtestme                          | e.com   | Student  | Active     |   |
|    |                   | aaliyah.cooper             | Aaliyah                 |                                                                                                    | Cooper                                                         | noreply@youtestme                          | e.com   | Student  | Active     |   |
|    |                   | aaliyah.craig              | Aaliyah                 |                                                                                                    | Cralg                                                          | noreply@youtestme                          | e.com   | Student  | Active     |   |

2. Fill out the template for loading users with necessary information about candidates. Mandatory fields are "Agile User ID," "USER PKI" (username), and "User Availability."

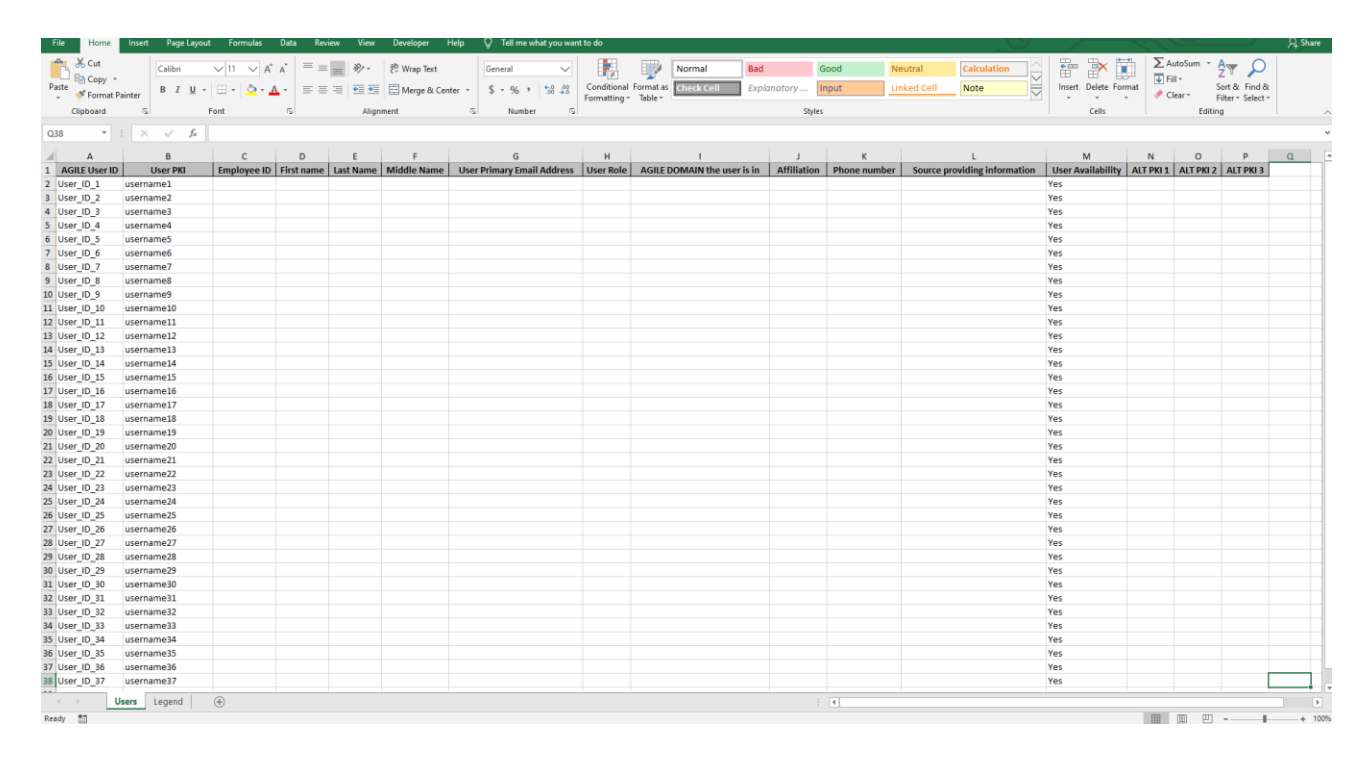

- 3. To upload the users into the application:
  - a. Click on Choose File and choose the Excel template that you populated with necessary information
  - b. Make sure Agile is still chosen from the drop-down menu
  - c. Click on the Confirm button

| A |                                                                           |                 |                          |                                   |                                            |                                                                                                    |                                                                                                    |                       |                       |                       |         |         |        |            | s 🙆 1 |
|---|---------------------------------------------------------------------------|-----------------|--------------------------|-----------------------------------|--------------------------------------------|----------------------------------------------------------------------------------------------------|----------------------------------------------------------------------------------------------------|-----------------------|-----------------------|-----------------------|---------|---------|--------|------------|-------|
|   |                                                                           |                 |                          |                                   |                                            |                                                                                                    |                                                                                                    |                       |                       |                       |         |         |        |            |       |
|   | Manage users                                                              |                 |                          |                                   |                                            |                                                                                                    |                                                                                                    |                       |                       |                       |         |         | 1      | 2          |       |
|   |                                                                           | ( - II          | University of the second | Barlatatio                        |                                            |                                                                                                    |                                                                                                    |                       |                       |                       |         |         |        |            |       |
|   | List of all users Users created by me Registration requests Create ne     |                 |                          |                                   | new user                                   |                                                                                                    |                                                                                                    |                       |                       |                       |         |         |        |            |       |
|   | Loa                                                                       | d users         |                          |                                   |                                            |                                                                                                    |                                                                                                    |                       |                       |                       |         |         |        |            |       |
|   | Username \$                                                               |                 | First name \$            |                                   | \$                                         | Last name ≎                                                                                                    |                                                                                                    | Email \$              |                       | Role                  | \$      | Status  | \$     |            |       |
|   |                                                                           | Search          |                          | Q                                 | Search                                     | Load users                                                                                                    |                                                                                                    |                       |                       | tarch                 | Q,      | Search  | Q      | Select one | *     |
|   | aaliyah:forster Aaliyah                                                   |                 |                          |                                   | YouTestMe batch loa<br>huge number of user | YouTestMe batch loader feature enables users (with proper privileges) to create a<br>huge number of user accounts very quickly. |                                                                                                    |                       | reply@youtestme.com   | Student               |         | Active  |        |            |       |
|   |                                                                           | aaliy           | ah.fowler                |                                   | Aaliyah                                    | <ul> <li>All you need to</li> <li>Detailed instru</li> </ul>                                                                    | All you need to do is fill out our predefined Excel template and upload it.     Detailed instructions that explain this procedure can be downloaded here |                       |                       | reply@youtestme.com   | Student |         | Active |            |       |
|   | aaliyah.fry Aaliyah                                                       |                 |                          | Send email to newly created users |                                            |                                                                                                    | reply@youtestme.com                                                                                                    | Student               |                       | Active                |         |         |        |            |       |
|   |                                                                           | aaliy           | ah.giles                 |                                   | Aaliyah                                    | Select excel template<br>Choose File No file                                                                                    | Select excel template*: AGILE   Choose File No file chosen                                                                                               |                       | *                     | reply@youtestme.com   |         | Student |        | Active     |       |
|   | aliyah gordon     Aa       aliyah gordon     Aa       aliyah gould     Aa |                 | Aaliyah                  |                                   | Confirm                                    | Confirm Cancel                                                                                                    |                                                                                                    | reply@youtestme.com   | Student               |                       | Active  |         |        |            |       |
|   |                                                                           |                 |                          | Aaliyah                           |                                            | Gould                                                                                                    | Gould                                                                                                    |                       | noreply@youtestme.com |                       | Student |         | Active |            |       |
|   |                                                                           | aaliy           | ah.hall                  |                                   | Aaliyah                                    |                                                                                                    | Hall                                                                                                    |                       | n                     | oreply@youtestme.com  |         | Student |        | Active     |       |
|   |                                                                           | aaliyah.hancock |                          |                                   | Aaliyah                                    |                                                                                                    | Hancock                                                                                                    | Hancock               |                       | noreply@youtestme.com |         | Student |        | Active     |       |
|   | aaliyah.hanson                                                            |                 | Aaliyah                  |                                   | Hanson                                     | Hanson                                                                                                    |                                                                                                    | noreply@youtestme.com |                       | Student               |         | Active  |        |            |       |
|   |                                                                           | aaliy           | ah.hawkins               |                                   | Aaliyah                                    |                                                                                                    | Hawkins                                                                                                    |                       | n                     | oreply@youtestme.com  |         | Student |        | Active     |       |